# MA-T5 Supplement Guide

Version 1

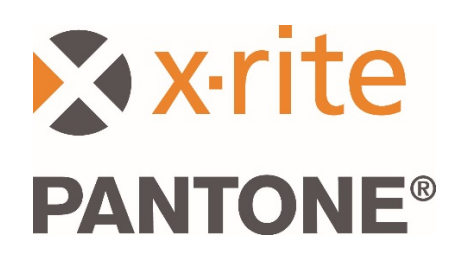

1

#### 1. Overview

This document covers installing the Bridge App and sending samples from the device using USB and Wi-Fi.

The Bridge App supports sending job measurements through USB connection to a PC and helps with the configuration of the Wi-Fi connection for the device.

## 2. Connecting and Configuring your Device

Before you can send job measurements you must configure your device with a server URL.

1. Install the "X-Rite Bridge App" on your Windows PC.

The application is set to run when you start your system. You can find the icon in your tool bar system tray. The application window will also open when you connect a device.

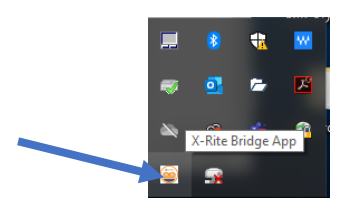

2. Select the CONFIGURATION tab.

| X-Rite Bridge App                                                                                                    | - 🗆 ×      |
|----------------------------------------------------------------------------------------------------|------------|
| evice                                                                                                    |            |
| 4A-Tx (3000800)                                                                                                    | DISCONNECT |
| IOBS CONFIGURATION                                                                                                    |            |
| Server URL                                                                                                    |            |
| https://72pd4a1xac.execute-api.us-east-1.amazonaws.com/prod/measurements                                                                                                    |            |
| CONFIGURE DEVICE                                                                                                    |            |
|                                                                                                    |            |
|                                                                                                    |            |
|                                                                                                    |            |
|                                                                                                    |            |
|                                                                                                    |            |
|                                                                                                    |            |
| ogs                                                                                                    |            |
| ogs<br>Successfully loaded driver: plugins/instrument drivers/MA5.dll_                                                                                                    | ~          |
| ogs<br>Successfully loaded driver: plugins/instrument drivers/MA5.dll<br>Successfully loaded driver: plugins/instrument drivers/MA45.dll                                                                                                    | ^          |
| ogs<br>Successfully loaded driver: plugins/instrument drivers/MA5.dll<br>Successfully loaded driver: plugins/instrument drivers/MA15.dll<br>Successfully loaded driver: plugins/instrument drivers/MA15.dll                                                                                                    | ^          |
| ogs<br>Successfully loaded driver: plugins/instrument drivers/MA5 dll<br>Successfully loaded driver: plugins/instrument drivers/MA13.dll<br>No device detected! Configuration vill be performed when device is connected.<br>Trying to connect to instrument.                                                                                                    |            |
| ogs<br>Successfully loaded driver: plugins/nstrument drivers/MA5.dll<br>Successfully loaded driver: plugins/nstrument drivers/MA91.dll<br>Successfully loaded driver: plugins/nstrument drivers/MA15.dll<br>Norsky to dordext loandiguation will be performed when device is connected.<br>No instruments found!<br>No instruments found!                                                                                                    | ^          |
| sgs<br>Successfully loaded driver: plugns/instrument drivers/MA5.dll<br>Successfully loaded driver: plugns/instrument drivers/MA5.dll<br>Successfully loaded driver: plugns/instrument drivers/MA5.dll<br>No device detectall Configuration will be performed when device is connected.<br>Trying to connect to instrument<br>No instruments found!<br>MA-TX (2000800) connected!<br>Loaden (a bit mestamos estimated time 10 seconds                                           | ^          |
| ogs<br>Successfully loaded driver: plugins/instrument drivers/MA5.dll<br>Successfully loaded driver: plugins/instrument drivers/MA5.dll<br>Successfully loaded driver: plugins/instrument drivers/MA5.dll<br>No device detected! Configuration will be performed when device is connected.<br>Trying to connect to instrument.<br>No instruments found!<br>MATX: (200800) connected!<br>Loading job timestamps estimated time 10 seconds<br>Loading job timestamps.             | ^          |
| ogs<br>Successfully loaded driver: plugins/instrument drivers/MA5.dll<br>Successfully loaded driver: plugins/instrument drivers/MA5.dll<br>Successfully loaded driver: plugins/instrument drivers/MA5.dll<br>No device detected! Configured on will be performed when device is connected.<br>Trying to connect to instrument<br>No instruments found!<br>MA*Tx (300080) connected!<br>Loading job timestamps. drive: stimated time 10 seconds<br>Loading job timestamps.drive. | ^          |

- 3. Enter the server URL. By default this will contain the URL for the X-Rite Cloud Measurement service: <a href="https://72pd4a1xac.execute-api.us-east-1.amazonaws.com/prod/measurements">https://72pd4a1xac.execute-api.us-east-1.amazonaws.com/prod/measurements</a>
- 4. Connect your device and it will be automatically configured with the specified URL.

**NOTE:** In your device, the Server URL can be viewed by tapping the Settings icon on the home screen, and then choosing System and Diagnostics > System Information.

## 3. Sending Measured Jobs through the Bridge App

- 1. Connect your MA-T5 device via USB to your PC that has the Bridge App loaded.
- 2. Select the **JOBS** tab on the Bridge App where you find all the jobs currently stored in your device. The time to load depends on how many jobs you have stored.

**NOTE**: When loading a large amount of jobs, the Bridge App may not be responsive. Please wait until all the jobs are loaded.

- 3. Jobs can be selected by using Shift and Ctrl with your mouse to highlight one or multiple jobs. Select the jobs from the list that you want to send.
- 4. Click **SEND JOBS**.

| A-NIL                                                                            | Bridge App                                                                                                    |                                                                                                    |                                                           |                |       |     |         |  |
|----------------------------------------------------------------------------------|----------------------------------------------------------------------------------------------------|----------------------------------------------------------------------------------------------------|-----------------------------------------------------------|----------------|-------|-----|---------|--|
| evice                                                                            |                                                                                                    |                                                                                                    |                                                           |                |       |     |         |  |
| 1A-Tx                                                                            | (3000800)                                                                                                    |                                                                                                    |                                                           |                |       | DIS | CONNECT |  |
|                                                                                  |                                                                                                    |                                                                                                    |                                                           |                |       |     |         |  |
| OBS                                                                              | CONFIGURATION                                                                                                    |                                                                                                    |                                                           |                |       |     |         |  |
| Server                                                                           | URL https://72pd4a1xac.exe                                                                                                    | cute-api.us-east-1                                                                                            | .amazonaws.con                                            | n/prod/measure | ments |     |         |  |
| newj                                                                             | ob 3 - Mon Mar 16 09:54:23                                                                                                    | 2020                                                                                                    |                                                           |                |       |     |         |  |
| newj                                                                             | ob 2 - Mon Mar 16 09:54:12                                                                                                    | 2020                                                                                                    |                                                           |                |       |     |         |  |
| new                                                                              | ob 1 - Mon Mar 16 09:53:55                                                                                                    | 2020                                                                                                    |                                                           |                |       |     |         |  |
| new                                                                              | ob - Mon Mar 16 09:53:41 2                                                                                                    | 020                                                                                                    |                                                           |                |       |     |         |  |
|                                                                                  |                                                                                                    |                                                                                                    |                                                           |                |       |     |         |  |
|                                                                                  |                                                                                                    |                                                                                                    |                                                           |                |       |     |         |  |
|                                                                                  |                                                                                                    |                                                                                                    |                                                           |                |       |     |         |  |
|                                                                                  |                                                                                                    |                                                                                                    |                                                           |                |       |     |         |  |
|                                                                                  |                                                                                                    |                                                                                                    |                                                           |                |       |     |         |  |
|                                                                                  |                                                                                                    |                                                                                                    |                                                           |                |       |     |         |  |
|                                                                                  |                                                                                                    |                                                                                                    |                                                           |                |       |     |         |  |
|                                                                                  |                                                                                                    |                                                                                                    |                                                           |                |       |     |         |  |
|                                                                                  |                                                                                                    |                                                                                                    | •                                                         |                |       |     |         |  |
| SEN                                                                              | JOBS                                                                                                    |                                                                                                    |                                                           |                |       |     |         |  |
| SEN                                                                              | JOBS                                                                                                    |                                                                                                    | -                                                         |                |       |     |         |  |
| SENE                                                                             | JOBS                                                                                                    | _                                                                                                    |                                                           |                |       |     |         |  |
| SEN                                                                              | 1065                                                                                                    |                                                                                                    |                                                           |                |       |     |         |  |
| SENI<br>ogs<br>Succ                                                              | JOBS                                                                                                    | Instrument drivers                                                                                            | /MA5.dll                                                  |                |       |     |         |  |
| SENI<br>Ogs<br>Succ<br>Succ<br>Succ                                              | 3085<br>:ssfully loaded driver: plugins,<br>:ssfully loaded driver: plugins,                                                                                                    | instrument drivers,<br>Instrument drivers                                                                     | MA5.dll<br>MA91.dl<br>MA15.dl                             |                |       |     |         |  |
| SENI<br>Ogs<br>Succ<br>Succ<br>No d                                              | 3085<br>Essfully loaded driver: plugins,<br>essfully loaded driver: plugins,<br>essfully loaded driver: plugins,<br>vice detected Configuration                                                                                                    | instrument drivers<br>instrument drivers<br>instrument drivers                                                | /MA5.dll<br>/MA91.dll<br>/MAT5.dll<br>when device is co   | nnected.       |       |     |         |  |
| SENI<br>ogs<br>Succ<br>Succ<br>No d<br>Tryir                                     | JOBS<br>ssfully loaded driver: plugins,<br>ssfully loaded driver: plugins,<br>ssfully loaded driver: plugins,<br>vice detected Configuration<br>g to connect to instrument                                                                                                    | instrument drivers,<br>instrument drivers,<br>instrument drivers<br>will be performed v                       | MA5.dll<br>MA91.dl<br>MAT5.dl<br>when device is co        | nnected.       |       |     |         |  |
| SENI<br>ogs<br>Succ<br>Succ<br>No d<br>Tryin<br>No ir<br>MA-                     | JOBS<br>ssfully loaded driver: pluging,<br>ssfully loaded driver: pluging,<br>ssfully loaded driver: pluging,<br>svice detected! Configuration<br>g to connect to instrument<br>struments found!<br>x (3000800) connected!                                                       | instrument drivers,<br>instrument drivers,<br>will be performed v                                             | MA5.dll<br>MA91.dl<br>MA75.dl<br>when device is co        | nnected.       |       |     |         |  |
| SENI<br>ogs<br>Succo<br>Succo<br>No dr<br>Tryir<br>No ir<br>MA-<br>Load          | 2085<br>Essfully loaded driver: plugins,<br>ssfully loaded driver: plugins,<br>ssfully loaded driver: plugins,<br>vice detected Configuration<br>g to connect to instrument<br>struments found!<br>x (3000800) connected!<br>ng job timestamps estimate                          | instrument drivers,<br>instrument drivers,<br>instrument drivers<br>will be performed v<br>d time 10 seconds. | /MA5.dll<br>/MA5.dl<br>/MAT5.dl<br>when device is co      | onnected.      |       |     |         |  |
| SENU<br>ogs<br>Succo<br>Succo<br>No dr<br>Tryir<br>MA-<br>Loaco<br>Loaco<br>Satt | JOBS<br>assfully loaded driver: plugins,<br>assfully loaded driver: plugins,<br>assfully loaded driver: plugins,<br>vice detected Configuration<br>to connect to instrument<br>struments found!<br>(3000800) connected!<br>ng job timestamps estimate<br>ng job timestamps done. | instrument drivers,<br>instrument drivers,<br>will be performed w<br>d time 10 seconds.                       | /MA5.dil<br>/MA91.di<br>/MAT5.di<br>when device is co<br> | nnected.       |       |     |         |  |

#### 4. Sending Measured Jobs via Wi-Fi

The following provides the necessary steps required to send your measured jobs to the application via Wi-Fi.

- 1. Make sure your device is plugged into USB and configure your device as described in Section 2 using the Bridge App.
- 2. Disconnect your device from your computer's USB port.

**NOTE:** A HTTPS security certificate is also downloaded that has an expiration date. You may need to reconfigure your device later in the future once it expires.

3. Configure your device to a Wi-Fi network if required (refer to the user guide of your device for further instruction).

4. Select a single job or all jobs to send from your device. Tap the **Cloud** icon on a job to just send that one job. Tap **Send All Jobs To Server** to upload jobs that have not yet been send to a server. A single job can be re-sent by tapping a single job.

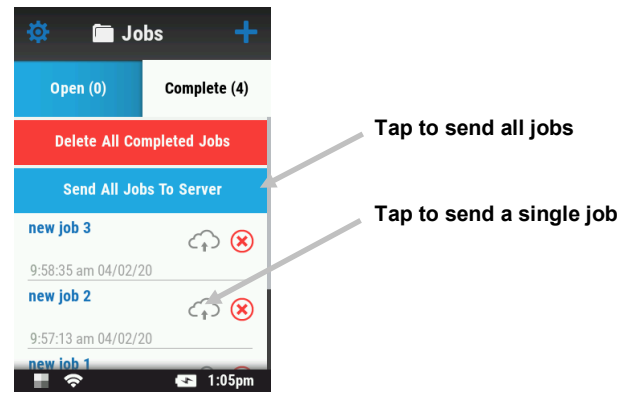

A percentage value appears to indicate the progress of the current job being sent. When the percent value reaches 100%, the cloud icon for that job changes from grey to blue to indicate that the job was successfully sent.

| 🔅 🛅 Jo             | bs 🕂         |                       |
|--------------------|--------------|-----------------------|
| Open (0)           | Complete (4) |                       |
| Delete All Co      | mpleted Jobs | Current job being sen |
| Send All Jol       | bs To Server |                       |
| new job 3          | 50% 🗵        |                       |
| 9:58:35 am 04/02/2 | 20           |                       |
| new job 2          | < ↔ 😣        |                       |
| 9:57:13 am 04/02/2 | 20           |                       |
| new iob 1          | 💽 1:06pm     |                       |